## ■信頼済みサイトの登録

1.デスクトップの左下の「スタート」アイコン (Windows ロゴ) をクリックします。

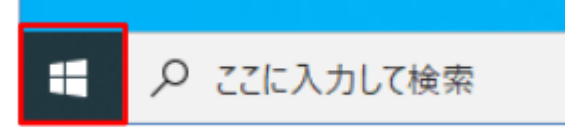

2.[Windows システムツール]-[コントロールパネル]をクリックします。

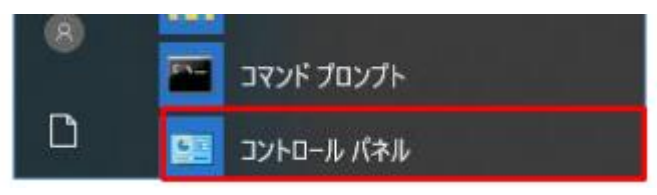

3.[インターネットオプション]をクリックします。

| コンピューターの設定を調整します            |                       |                                     |
|-----------------------------|-----------------------|-------------------------------------|
| 🙀 BitLocker ドライブ晴号化         | Flash Player (32 どット) | Mail (Microsoft Outlook 2013) (32 L |
| 🔗 Windows Defender ファイアウォール | 📹 Windows モビリティ センター  | 😰 インターネット オプション                     |

4.[インターネットオプション]画面で[セキュリティ]タブから[信頼済みサイト]を選択して、 【サイト】ボタンをクリックします。

| <ul> <li></li></ul>                                                                         |  |  |  |  |  |  |
|---------------------------------------------------------------------------------------------|--|--|--|--|--|--|
| 全般 セキュリティ プライバシー コンテンツ 接続 プログラム 詳細設定                                                        |  |  |  |  |  |  |
|                                                                                             |  |  |  |  |  |  |
| セキュリティ設定を表示または変更するゾーンを選択してください。                                                             |  |  |  |  |  |  |
| インターネット ローカル イントラネッ 信頼済みサイト 制限付きサイト                                                         |  |  |  |  |  |  |
| 信頼済みサイト サイト(5)                                                                              |  |  |  |  |  |  |
| このソーンには、コンビューターやファイルに損害を与えないし、 このソーンには、コンビューターやファイルに損害を与えないし、 このソーンには、コンビューターやファイルに損害を与えない。 |  |  |  |  |  |  |
| このゾーンに属する Web サイトがあります。<br>- このゾーンのセキュリティのレベル(1)                                            |  |  |  |  |  |  |
| このゾーンで許可されているレベル:すべて                                                                        |  |  |  |  |  |  |
| <b>中</b>                                                                                    |  |  |  |  |  |  |
| - 安全でない可能性のあるコンテンツをダウンロードする前に警告します。<br>- 夫案名の ActiveX コントロールはダウンロードされません。                   |  |  |  |  |  |  |
|                                                                                             |  |  |  |  |  |  |
|                                                                                             |  |  |  |  |  |  |
| □ 保護モードを有効にする (Internet Explorer の再起動が必要)(P)                                                |  |  |  |  |  |  |
| レベルのカスタマイズ(C) 既定のレベル(D)                                                                     |  |  |  |  |  |  |
| すべてのゾーンを既定のレベルにリセットする( <u>R</u> )                                                           |  |  |  |  |  |  |
| OK キャンセル 適用( <u>A</u> )                                                                     |  |  |  |  |  |  |

5.[信頼済みサイト]画面の[この Web サイトをゾーンに追加する]に、以下の URL を入力して 【追加】ボタンをクリックします。

https://www.omika.hitachi.co.jp

入力した URL が[Web サイト]欄に反映されたら、【閉じる】ボタンをクリックします。

| 🏫 信頼済みサイト                                                  | ×               |
|------------------------------------------------------------|-----------------|
| このゾーンの Web サイトの追加と削除ができます。このゾー<br>べてに、ゾーンのセキュリティ設定が適用されます。 | ンの Web サイトす     |
| この Web サイトをゾーンに追加する( <u>D</u> ):                           |                 |
| https://www.omika.hitachi.co.jp                            | 追加( <u>A</u> )  |
| Web サイト( <u>W</u> ):                                       |                 |
|                                                            | 削除( <u>R</u> )  |
|                                                            |                 |
|                                                            |                 |
| □ このゾーンのサイトにはすべてサーバーの確認 (https:)を必要とする                     | ( <u>S</u> )    |
| [                                                          | 閉じる( <u>C</u> ) |

6. [インターネットオプション]画面で【OK】ボタンをクリックして、画面を閉じます。

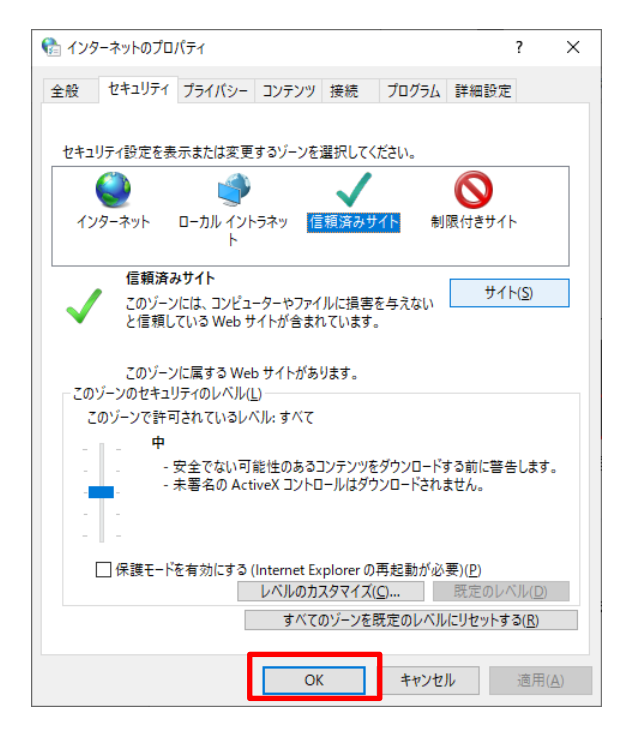

## ■ポップアップブロック許可サイトの追加

- 1.Edge を起動します。
- 2. [設定など] ※下記の赤色ボタンを展開し、[設定] をクリックします。

|              | edge://newtab |   | × + |   | +     |       |               | -   | ٥ | × |  |
|--------------|---------------|---|-----|---|-------|-------|---------------|-----|---|---|--|
| $\leftarrow$ | $\rightarrow$ | С | â   | Q | 検索または | lt We | eb アドレスを入力 () | ເ∕≡ | Ē |   |  |

- 3. [cookie とサイトのアクセス許可] 画面から [ポップアップとリダイレクト] をクリック します。
- 4. [許可] の追加ボタンをクリックして下記の URL を入力します。

## https://www.omika.hitachi.co.jp

5. [追加] ボタンをクリックし、上記 URL が [許可] の下に追加された事を確認します。